# EFM32xx 内蔵 Flash メモリ 対応手順書

株式会社DTSインサイト

- 【ご注意】
- (1) 本書の内容の一部または、全部を無断転載することは禁止されています。
- (2) 本書の内容については、改良のため予告なしに変更することがあります。
- (3) 本書の内容について、ご不明な点やお気付きの点がありましたら、ご連絡ください。
- (4) 本製品を運用した結果の影響については、(3)項にかかわらず責任を負いかねますのでご了 承ください。
- (5) 本書に記載されている会社名・製品名は、各社の登録商標、または商標です。
- © 2020 DTS INSIGHT CORPORATION. All rights reserved
- Printed in Japan

### 改訂履歴

| 版   | 発行日付       | 変更内容 |
|-----|------------|------|
| 第1版 | 2020.03.05 | 新規発行 |

# 目次

| 1 | は   | じめに                                    | 5  |
|---|-----|----------------------------------------|----|
| 2 | 対   | 応インストーラバージョン                           | 5  |
| 3 | 事   | 前進備                                    | 6  |
| , | 3.1 | Debug Lock and Device Erase 機能が有効状態の場合 | 6  |
|   | 3.2 | ベクタテーブルに正しいアドレスが入っていない場合               | 6  |
| 4 | ×   | モリマッピング設定                              | 7  |
| 4 | 4.1 | フラッシュマッピング設定                           | 7  |
| 4 | 4.2 | ICE 作業用ユーザーRAM 設定                      | 9  |
| 5 | フ   | ラッシュメモリイレース                            | 10 |
| 6 | フ   | ラッシュメモリダウンロード                          | 10 |
| ( | 6.1 | ダウンロードの対応範囲                            | 10 |
| ( | 6.2 | Information(LB)領域ロック時の書き込みについて         | 11 |
| 7 | フ   | ラッシュメモリソフトウェアブレーク                      | 12 |
| 8 | M   | PU 固有設定                                | 13 |
| 2 | 8.1 | RESET                                  | 13 |
| : | 8.2 | その他                                    | 14 |
| 9 | 注   | 意事項                                    | 15 |
| ( | 9.1 | エラー発生時の対処フロー                           | 15 |
| ( | 9.2 | Information(Lock Bits)領域のロックについて       | 16 |
| ( | 9.3 | Watchdog Timer                         | 16 |
| ( | 9.4 | ダウンロード時にエラーが発生する場合                     | 16 |

# 1はじめに

この資料は、フラッシュ書き込みに関する簡易手順書です。 詳細な使用方法に関しましては、

「microVIEW-Xross ユーザーズマニュアル(共通編)/(固有基本編)」をご覧ください。

# 2 対応インストーラバージョン

| Device Model | Supported Versions |  |
|--------------|--------------------|--|
|              | adviceXross        |  |
|              | SMX600             |  |
| EFM32Gxx     | 1.01 以降            |  |
| EFM32GGxx    | 1.01 以降            |  |
| EFM32TGxx    | 1.01 以降            |  |
| EFM32LGxx    | 1.01 以降            |  |
| EFM32WGxx    | 1.01 以降            |  |

### 3 事前準備

### 3.1 Debug Lock and Device Erase 機能が有効状態の場合

Debug Lock 機能が有効状態の場合、ICE 接続ができません。以下のエラーが発生した場合は 「9.1エラー発生時の対処フロー」を参照してください。

"ICE Error No.fe8: デバッグセキュリティ機能が有効のため ICE 接続できませんでした。" "MPU 固有設定を確認してください"

ブレーク設定の解除および、シンボル登録情報を削除し、MPU 固有設定[RESET]タブの セキュリティ強制解除を ON にし、再度 RESET してください。 \*強制解除には内蔵フラッシュ全消去を伴います"

### 3.2 ベクタテーブルに正しいアドレスが入っていない場合

microVIEW-Xross は、reset コマンドによる接続後、プログラム表示(逆 ASM 表示)のため、リセットベ クタ領域をダンプします。内蔵フラッシュメモリに何も書きこまれていないとき(ベクタテーブルが、 0xFFFFFFF)、0xFFFFFFEをダンプしようとしてしまい、"ICE Error No.f58: スティッキーエラー"が発 生します。

#### 【対策】

ツールバーの Reset ボタンを右クリックし、「Reset 同期設定」ウィンドウを開く。

内蔵フラッシュメモリにプログラムがダウンロードできたら(正しいベクタテーブルの値が 書き込まれたら)、上記の設定を ON にもどしてご使用ください。

# 4メモリマッピング設定

#### 4.1 フラッシュマッピング設定

フラッシュのマッピングは、フラッシュへのダウンロードおよび ソフトウェアブレーク機能を使用する場合に、設定が必要になります。

・メモリマッピングウィンドウを開きます。
 環境→メモリマッピングを選択してください。

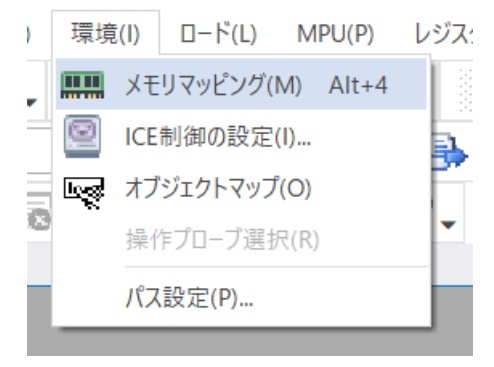

・選択後、以下のようにメモリマッピングウィンドウが表示されます。

| ХŦ | メモリマッピング |       |                |     |            |          |  |
|----|----------|-------|----------------|-----|------------|----------|--|
|    | マッピング    | CS    | HighSpeedPROBE |     |            |          |  |
| N  | アドレス範囲   | メモリ種別 | アクセ            | ス属性 | フラッシュメモリ種別 | メモリ接続タイプ |  |
|    |          |       |                |     |            |          |  |
|    |          |       |                |     |            |          |  |

・マッピング設定を行います。

メモリマッピングウィンドウを右クリックし、"追加"を選択します。

| メモリマ | マッピング  |    |          |         |            | <b>1</b> × |
|------|--------|----|----------|---------|------------|------------|
| Ň    | マッピング  | CS | HighSpee | edPROBE |            |            |
| N 7  | アドレス範囲 | УŦ | リ種別      | アクセス属性  | フラッシュメモリ種別 | メモリ接続タイプ   |
|      |        |    |          |         |            |            |
|      |        |    | 追加       |         |            |            |
|      |        |    | 削除       |         |            |            |
|      |        |    | 変更       |         |            |            |
|      |        |    |          |         |            |            |
|      |        |    |          |         |            |            |

以下を例に設定してください

| マッピング設定     | ×                   |             |
|-------------|---------------------|-------------|
| 開始アドレス      | 0000000             | ×1          |
| メモリ種別       | フラッシュメモリ ~          | フラッシュメモリを選択 |
| フラッシュメモリ種別  |                     | ×2          |
| メモリ接続タイプ    | 32bitx1 ~           | 32bit×1を選択  |
| フラッシュメモリ定義フ | ァイル(.frd)提供サイトを表示する |             |
|             | OK キャンセル            |             |

※1 マッピングするブロックに合わせたアドレスを設定してください。

※2 マッピングするブロックに合わせた「フラッシュメモリ書き込み定義ファイル(frd)」を選択してください。

以下がマッピングするブロックと開始アドレス、frd ファイルをまとめた表になります。 EFM32GG280F1024を使用した例になりますので、機種名である「EFM32GG280F1024」の部分は、 ご使用になる MPU にあわせた名称のものをご使用ください。

| マッピングブロック               | ※1 開始アドレス  | ※2 フラッシュメモリ種別                |
|-------------------------|------------|------------------------------|
| Main                    | 0x0000000  | EFM32GG280F1204_Main.frd     |
| Information (User Data) | 0x0FE00000 | EFM32GG280F1204_UserData.frd |
| Information (Lock Bits) | 0x0FE04000 | EFM32GG280F1204_LockBits.frd |

注) 必ず開始アドレスと frd ファイルは表の対応どおりに設定してください

#### 4.2 ICE 作業用ユーザーRAM 設定

ICE 作業用ユーザーRAM のマッピングを行うことで、フラッシュメモリへのダウンロード がより高速になります。

マッピング設定を行わなくてもシリアルフラッシュへのダウンロードは可能です。

ICE 作業用ユーザーRAM には、ICE が占有可能な領域を設定してください。

以下は、0x10000000から16KB サイズ分設定したときの設定例です。 実際の設定はお使いの MPU のメモリマップを参照しておこなってください。

| マッピング設定 | ×               |
|---------|-----------------|
| 開始アドレス  | 0x10000000      |
| メモリ種別   | ICE作業用ユーザ-RAM 〜 |
| 使用可能サイズ | 16K/《イト ~       |
|         | OK キャンセル        |

※使用可能サイズは4KB以上を設定してください。

## 5フラッシュメモリイレース

microVIEW-Xross ユーザーズマニュアル(共通編)(mvwX\_user\_j.pdf)の 「4.2 フラッシュメモリをイレース(消去)するには」をご覧ください。 なお、メモリマッピングの設定は本書に記載済みですので、その他についてご覧ください。

## 6フラッシュメモリダウンロード

microVIEW-Xross ユーザーズマニュアル(共通編)(mvwX\_user\_j.pdf)の 「5. ユーザープログラムをダウンロード/アップロードする」をご覧ください。 なお、メモリマッピングの設定は本書に記載済みですので、その他についてご覧ください。

### 6.1 ダウンロードの対応範囲

EFM32GGのフラッシュ領域は以下の表の様な領域に分かれています。

| 表中の「○」の部分のみ | 5      |  |
|-------------|--------|--|
|             | 明かったいっ |  |

| ブロック       | 開始アドレス     | 使用目的 / 名称             | サイズ       | 対応 |
|------------|------------|-----------------------|-----------|----|
| Main       | 0x0000000  | User code and data    | 最大 1024KB | 0  |
| Infomation | 0x0FE00000 | User Data(UD)         | 512B~2KB  | 0  |
|            | 0x0FE04000 | Lock Bits(LB)         | 512B~2KB  | 0  |
|            | 0x0FE08000 | Device Infomation(DI) | 2KB       |    |

注意:

 Information(LB)領域の Debug Lock Word の値は、microVIEW-Xross の MPU 固有設定[その他]タブの Force Setting at Downloading のチェックボックスが未チェックの状態で、 Debug Lock Word をロック状態にするデータをダウンロードした場合、

Reset 後 ICE からユーザーシステムに接続できなくなります。

ICE から接続できなくなった場合には「<u>9.1 エラー発生時の対処フロー</u>」を参照してください。

- また、Force Setting at Downloading の選択状態によって Debug Lock Word に書き込むデータが異な ります。詳しくは MPU 固有設定の「<u>8.2 その他</u>」を参照してください。
- (2) Device Infomation 領域は MPU の仕様上書き込みができない領域となっております。

### 6.2 Information(LB)領域ロック時の書き込みについて

ロックの組み合わせによっては、ダウンロードの機能がご利用できません。 イレース及び、ソフトウェアブレークはロック時でもご利用になれます。 以下の表のロック状態の組み合わせではダウンローを行うことができません。

| ダウンロードを行うブロック          | Main の | User Data の | Lock Bits の | ダウンロード |        |
|------------------------|--------|-------------|-------------|--------|--------|
| [開始アドレス]               | ロック状態  | ロック状態       | ロック状態       | 作業用ユー  | ーザーRAM |
|                        |        |             |             | あり     | なし     |
| Main                   | ロック    | -           | 解除          | ○ ※    | ○ ※    |
| [0x0000000]            | ロック    | -           | ロック         | × 💥    | ○ 💥    |
| Information(User Data) | -      | ロック         | 解除          | ○ 💥    | ○ ※    |
| [0x0FE00000]           | -      | ロック         | ロック         | ×      | ○ ※    |
| Information(Lock Bits) | -      | _           | 解除          | 0      | 0      |
| [0x0FE04000]           | -      | -           | ロック         | ×      | 0      |

○ = フラッシュダウンロード可能

× = フラッシュダウンロード不可「ICE Error No.1e44: フラッシュメモリ ブロック消去ができません」

※ ダウンロード領域と関係なく1箇所でもロックされている領域があれば必ず全領域ロック解除され、 Information (Lock Bits)領域に書き込まれていたデータは全て削除されます。

## 7フラッシュメモリソフトウェアブレーク

microVIEW-Xross ユーザーズマニュアル(固有基本編)(Arm\_mvwXross\_basic\_j.pdf)の 「9.5 フラッシュメモリへソフトウェアブレークを設定する」をご覧ください。 なお、メモリマッピングの設定は本書に記載済みですので、その他についてご覧ください。 初期状態では、フラッシュメモリへのソフトウェアブレークが禁止されています。 禁止されている状態でフラッシュメモリへソフトウェアブレークを設定した場合は、次のエラー になります。

#### "ICE Error No.8c4: Set Software Break Verify Error"

フラッシュメモリへのソフトウェアブレーク設定を許可する場合は、MPU 固有設定 [その他] タ ブのフラッシュメモリソフトウェアブレークの「許可する」をチェックしてください。

| MPU固有設定                         | ×   |
|---------------------------------|-----|
| AP設定 2 同期メモリ操作 ハードウェア協調 その他 保守  | • • |
| MPU最大 ~                         |     |
| フラッシュメモリダウンロード<br>セクタリトライ回数 0X0 |     |
| - フラッシュメモリソフトウェアブレーク<br>        |     |
| □JEDECタイプ連続書き込み                 |     |

注意:

Information ブロックの Lock Bits 領域へのソフトウェアブレーク設定は行えません。 設定した場合は次のエラーになります。

"ICE Error Nofd2:プログラム領域ではないためソフトウェアブレーク設定はできません"

## 8 MPU 固有設定

本章では、内蔵フラッシュメモリに関連した MPU 固有設定の操作について説明します。

その他の MPU 固有設定については 「microVIEW-Xross ユーザーズマニュアル(固有基本編)」をご覧ください。

メニューバーの[MPU] → [MPU 固有設定] 選択にて MPU 固有設定が可能になります。

#### 8.1 RESET

#### セキュリティ強制解除

EFM32 製品ファミリでは、内蔵フラッシュメモリ内にある Information(LB)領域の設定によって、 Debug port をディセーブルにする事ができます。

本設定では、Reset コマンド処理でセキュリティがかかった状態を強制的に解除するかどうかを制御します。設定後は必ず、Reset コマンドを実行してください。

| MPU固有設定    |              |           |         |        | $\times$ |
|------------|--------------|-----------|---------|--------|----------|
| ユーザーシステム   | RESET        | CoreSight | 同期メモリ操作 | ハードウ   | עדע ו    |
| ニューザ       | ーシステムリ       | セット検出時    |         |        |          |
| ●復         | 帰処理後期        | 再実行する     |         |        |          |
| <b>○</b> 通 | 知のみ          |           |         |        |          |
| <b>○</b> 通 | 知しない         |           |         |        |          |
| reset      | אעדב-        |           |         |        |          |
| リセッ        | トベクタブレ       | -ク 影      | 定する     | $\sim$ |          |
| ns         | SRSTアサート     | •         |         |        |          |
| Co         | oreアクセス      | 前にネゲート    |         |        |          |
| 解除很        | 後待ち時間        | 1         | 00ms    | $\sim$ |          |
| 🗹 nT       | 「RSTアサート     | ŀ         |         |        |          |
| 解除後        | <b>後待ち時間</b> | 3         | 00ms    | $\sim$ |          |
|            | キュリティ強       | 制解除       |         |        |          |

| チェックしない | Debug Lock 状態のデバイスを検出した場合、ICE からの接続ができません。<br>(デフォルト)                |
|---------|----------------------------------------------------------------------|
| チェックする  | Reset コマンド実行時に強制的に Debug Lock を解除します。<br>Reset コマンド完了後に自動的にチェックが外れます |
|         | 解除に伴い mass erase(内蔵フラッシュ全消去)を行うため、Main 領域を含め                         |
|         | フラッシュ領域はすべて消去されます。<br>Reset コマンドを実行する前に、全てのブレーク設定を解除し、シンボル登録         |
|         | は削除してください。                                                           |

### 8.2 その他

#### Forced Setting at Downloading

内蔵フラッシュメモリ内にある Debug Lock Word を含むセクタやブロックへのダウンロードや消去を行った際に、セキュリティやプロテクトをかけないデータにすり替えてダウンロードするかどうかを制御します。

| MPU固有設定                                               | ×   |
|-------------------------------------------------------|-----|
| CoreSight 同期メモリ操作 ハードウェア協調 その他 保守                     | • • |
| <ul> <li>ローディング等のアクセスサイズ</li> <li>MPU最大 ~</li> </ul>  |     |
| フラッシュメモリダウンロード                                        |     |
| Forced Setting at Downloading                         |     |
| <ul> <li>Invalid</li> <li>Forced-unsecured</li> </ul> |     |

| Invalid              | 全ての領域において、ダウンロード時に指定したデータをそのまま書き込みま<br>す。(デフォルト)                                                                         |
|----------------------|----------------------------------------------------------------------------------------------------|
| Forced-unsecured(*1) | Information(LB)領域にダウンロードを行う場合対象領域に Debug Lock Word (0x0FE041FC)を含むセクタやブロックがある場合、Debug Lock 状態にならな いようデータをすり替えてダウンロードします。 |

\*1:本来のデータではなく、adviceXrossですり替えた値をダウンロードするため、ROM サムチェック プログラム等をデバッグする場合はご注意ください。

### 9 注意事項

#### 9.1 エラー発生時の対処フロー

Debug Lock Word が Debug Lock 状態になっていると、ICE の接続が出来なくなってしまいます。 以下のエラーが発生した場合、この状態になっている可能性がありますので 図1のフローを参照し対処を行ってください。

"ICE Error No.fe8: MPU デバッグセキュリティ機能が有効のため ICE 接続できませんでした。" "MPU 固有設定を確認してください"

また、セキュリティ解除時には、mass erase(内蔵フラッシュ全消去)及び、RAMの初期化が発生します。

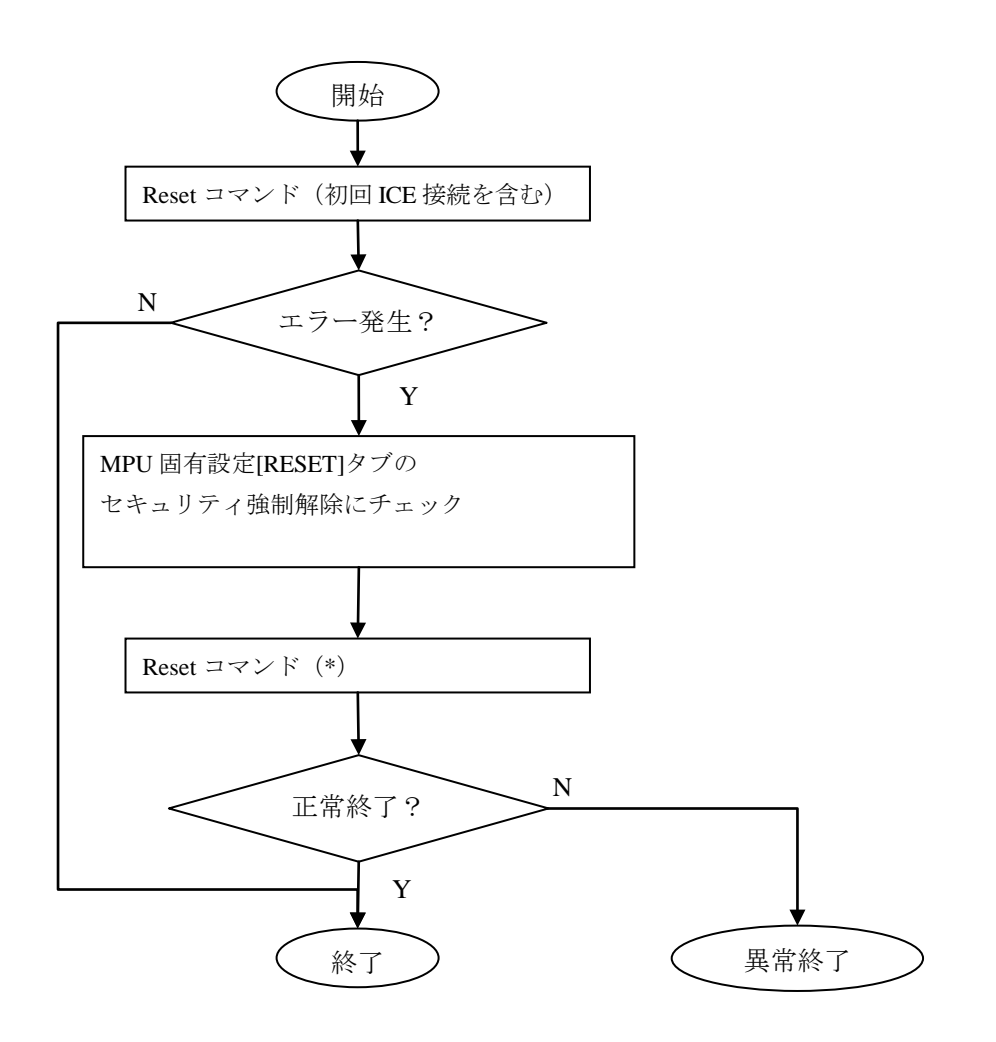

\* : 解除に伴い mass erase(内蔵フラッシュ全消去)を行うため、Flash 領域はすべて消去されます。
 Reset コマンドを実行する前に、全てのブレーク設定を解除し、シンボル登録は削除してください。

#### 9.2 Information(Lock Bits)領域のロックについて

Information (Lock Bits)領域(0x0FE04000~0x0FE047FF)がロック状態の場合でも、 microVIEW-Xrossのセクタイレース機能を使用すればイレース可能です。 イレース後は全ての領域のロックが解除されます。

#### 9.3 Watchdog Timer

WDT(WatchdogTimer)有効時でもフラッシュメモリ書き込みは可能です。 Flash 書込み時は ICE の内部処理で WDT を一時的にディセーブル状態にしています。 (書込み終了後、元の設定状態に戻します。)

ただし、WDOG コントロールレジスタのロックは行わないでください。 チップ仕様により、一度ロックを行うとリセットを行うまでロック解除されません。

#### 9.4 ダウンロード時にエラーが発生する場合

ダウンロード時に以下のエラーが発生する場合、「フラッシュメモリ書き込み定義ファイル(frd)」の設定場所が間違っている可能性があります。

"ICE Error No.1e45: フラッシュメモリ 書込みエラー"

<u>フラッシュマッピング設定</u>をご参照の上マッピング設定をご確認ください。